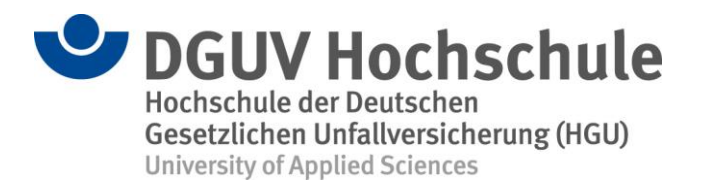

## Voraussetzungen zur Teilnahme an einem Online-Seminar der HGU (über Webex Meetings)

Sie haben <u>frühzeitig vor Seminarbeginn</u> folgende Punkte geprüft und mit Ihrer IT-Abteilung abgestimmt:

- ✓ Bei dem Gerät, mit dem Sie am Seminar teilnehmen
  - sind Mikrofon (Ton) und Kamera (Bild) freigeschaltet,
  - funktionieren Lautsprecher oder Kopfhörer (Tonausgabe).
- ✓ Die Internetverbindung ist stabil (über WLAN oder LAN-Kabel).
- Bestenfalls (für den vollen Funktionsumfang von Webex) ist die Webex-Meetings-Desktop-App installiert (Download unter <u>https://www.webex.com/downloads.html).</u>
   Alternativ können Sie die aktuelle Version Ihres <u>Browsers</u> nutzen (Google Chrome oder Firefox; der Internet Explorer ist nicht gut geeignet).
- Der Systemcheck über den Webex-Testraum funktioniert <u>https://www.webex.com/de/test-meeting.html</u> (Basisfunktionen = Video, Audio, Chat, Bildschirm teilen).

## Mögliche Probleme und Lösungsansätze

Ihre Internetverbindung ist nicht so gut?

- Bitten Sie Personen, die Ihren Internetanschluss mitbenutzen (z. B. Familienmitglieder), nicht parallel im Netz zu surfen.
- ✓ Verbinden Sie Ihr Endgerät über LAN-Kabel anstatt über WLAN mit dem Internet.
- ✓ Nutzen Sie NICHT den virtuellen Hintergrund für Ihr Kamerabild.
- ✓ Deaktivieren Sie notfalls Ihre Kamera.

Sie hören einen Hall oder ein Echo bei der Tonübertragung?

- ✓ Nutzen Sie wenn möglich Kopfhörer anstatt Lautsprecher.
- ✓ Deaktivieren Sie Ihr Mikrofon (Stummschaltung), solange Sie nicht selber sprechen.

Weitere technische Probleme?

 Wenden Sie sich bitte an die f
ür Sie zust
ändige IT-Abteilung. In vielen F
ällen h
ängen Anzeigeprobleme (z. B. Ansicht einer Bildschirmpr
äsentation wird blockiert) mit den firmenspezifischen Firewall- und Netzwerkeinstellungen zusammen.